#### W2 雲端硬碟之帳號登入與密碼說明

1. 「W2 雲端硬碟」:

本校雲端硬碟長久以來一直沿用 W2 名稱,登入方式有 2 種。

(1).打開網路瀏覽器(IE或 Chrome)(在家或學校皆可以使用此方式)

(步驟 1) 學校首頁→E 化管理專區 Ⅱ→教師雲端硬碟

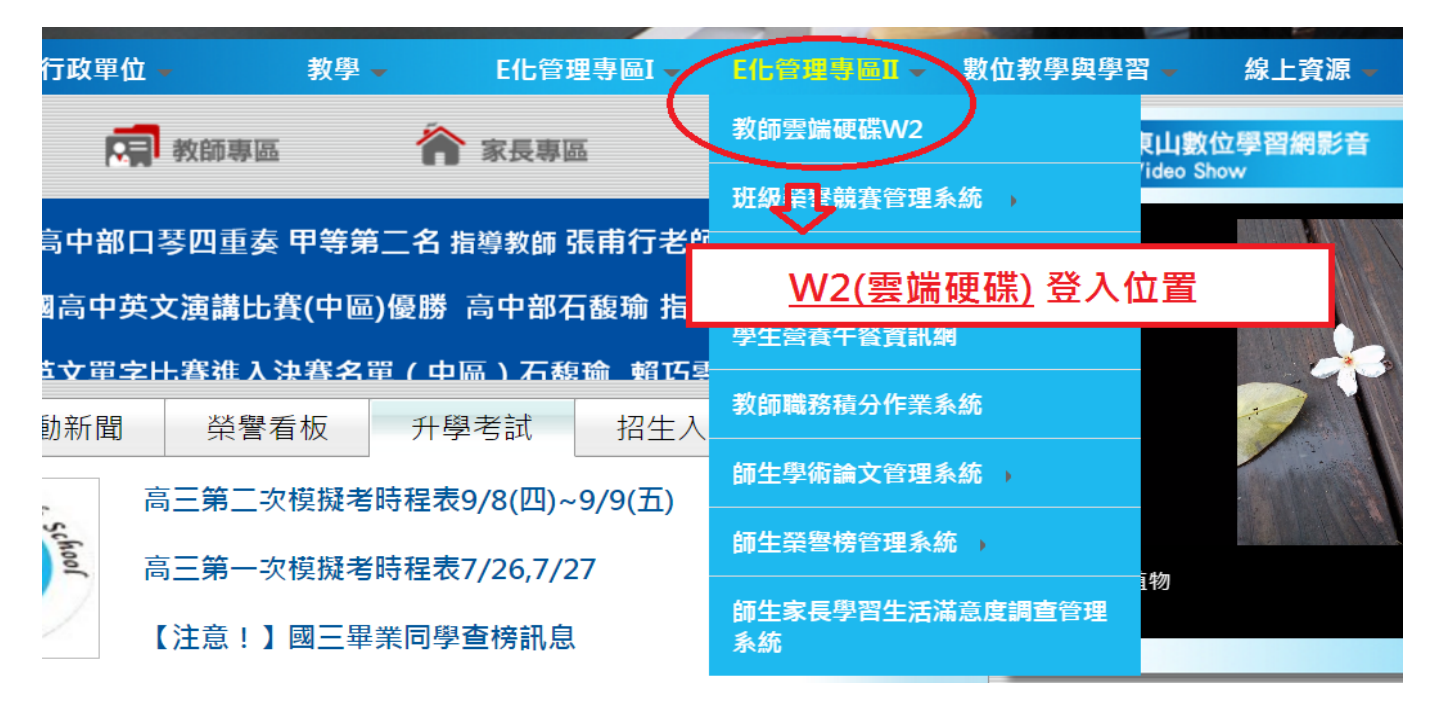

(若出現以下畫面,請按繼續瀏覽此網站)

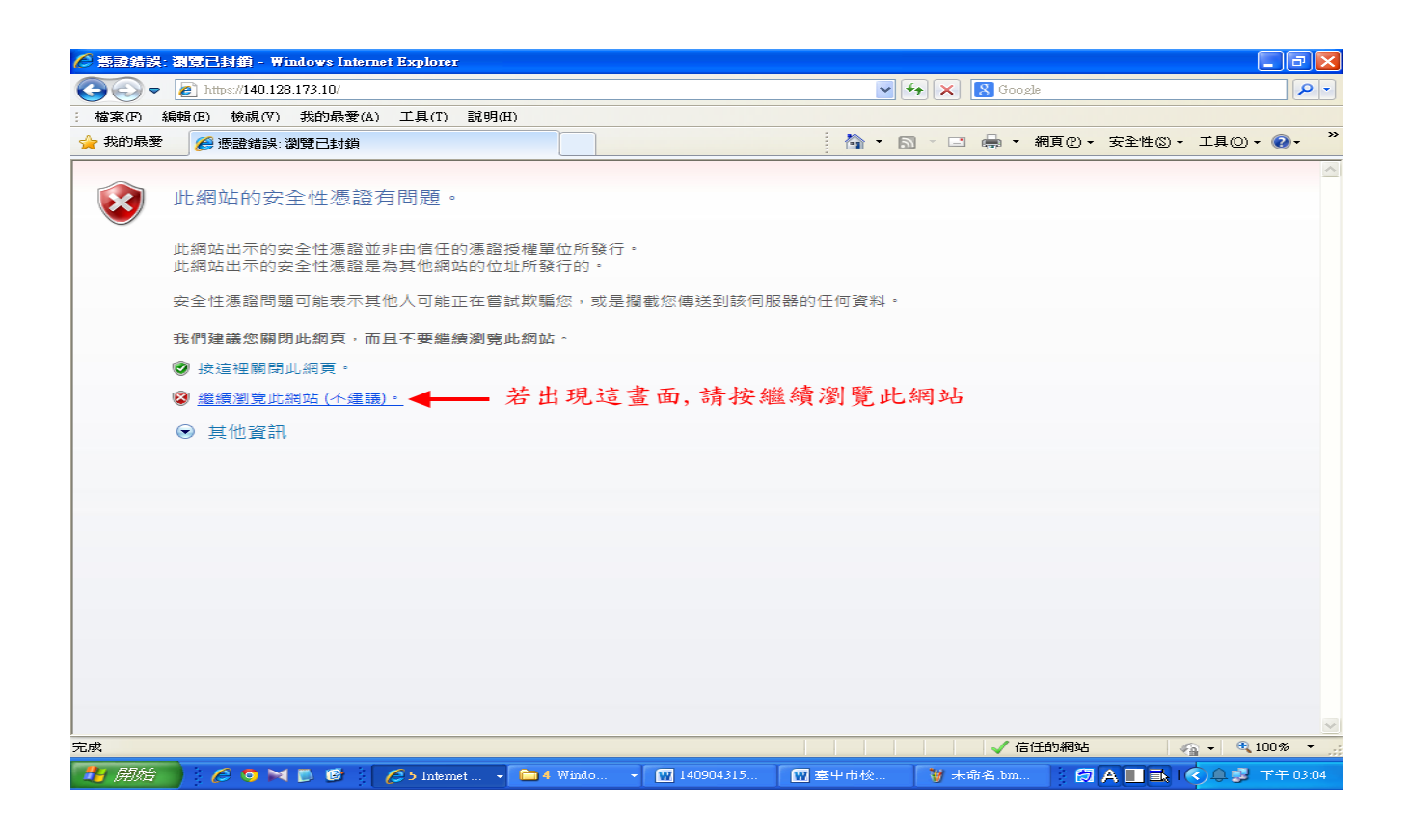

## (步驟2) 輸入帳密

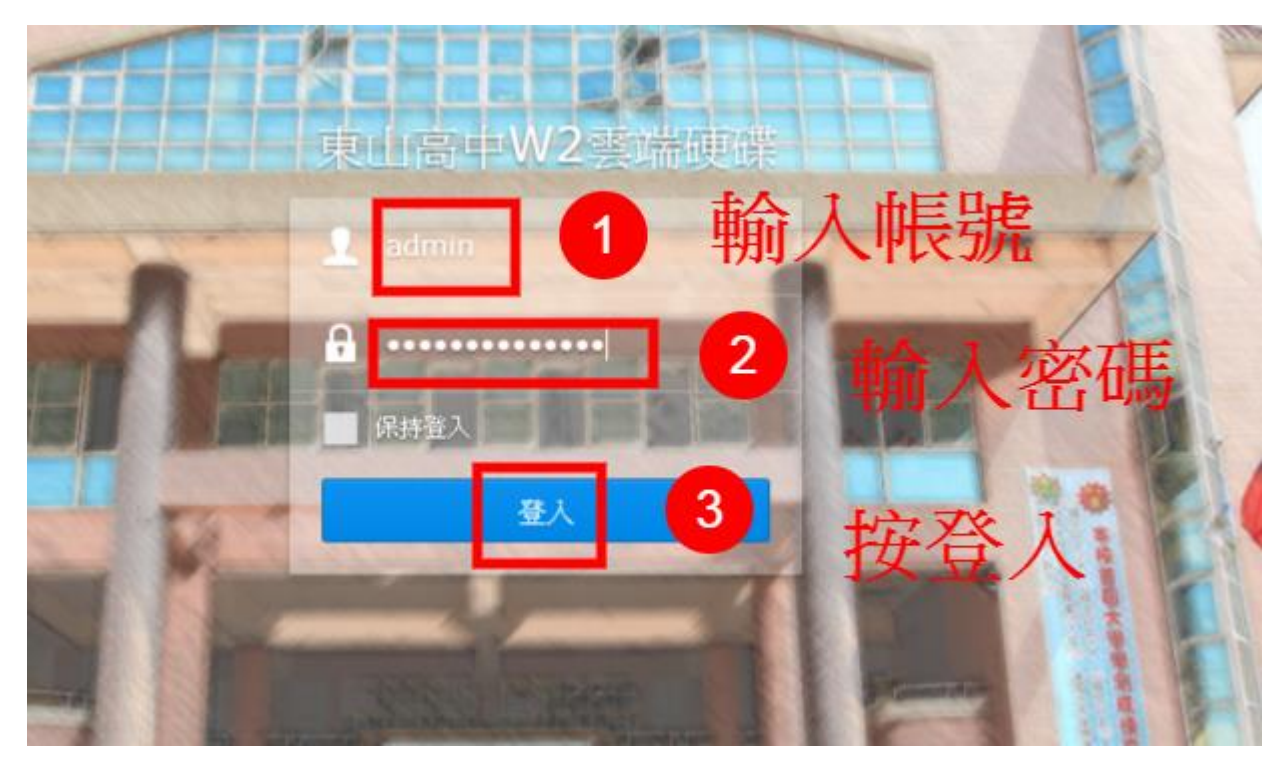

(步驟 3)登入後會出現說明畫面,可按 X 略過。

|                                            | 9   | 1   | ρ          |
|--------------------------------------------|-----|-----|------------|
|                                            |     |     |            |
| ②                                          |     | - = | ×          |
| く > 合 選項 -                                 |     | 點選  | $\sum_{x}$ |
|                                            |     | 100 |            |
| ₽ 搜尋                                       |     |     |            |
|                                            |     |     |            |
|                                            |     |     |            |
|                                            |     |     |            |
| 您可以在此了解如何實作 DSM 的基本功能。 您可以在此找到與 DSM 及套件之特定 | 的能相 |     |            |
| <b>新版的說明文章。</b>                            |     |     |            |
|                                            |     |     |            |
|                                            |     |     |            |

點選 File Station 會出現有權限能存取的資料夾

home 資料夾,為自己帳號的資料夾,可存放資料,有 60G 的空間。

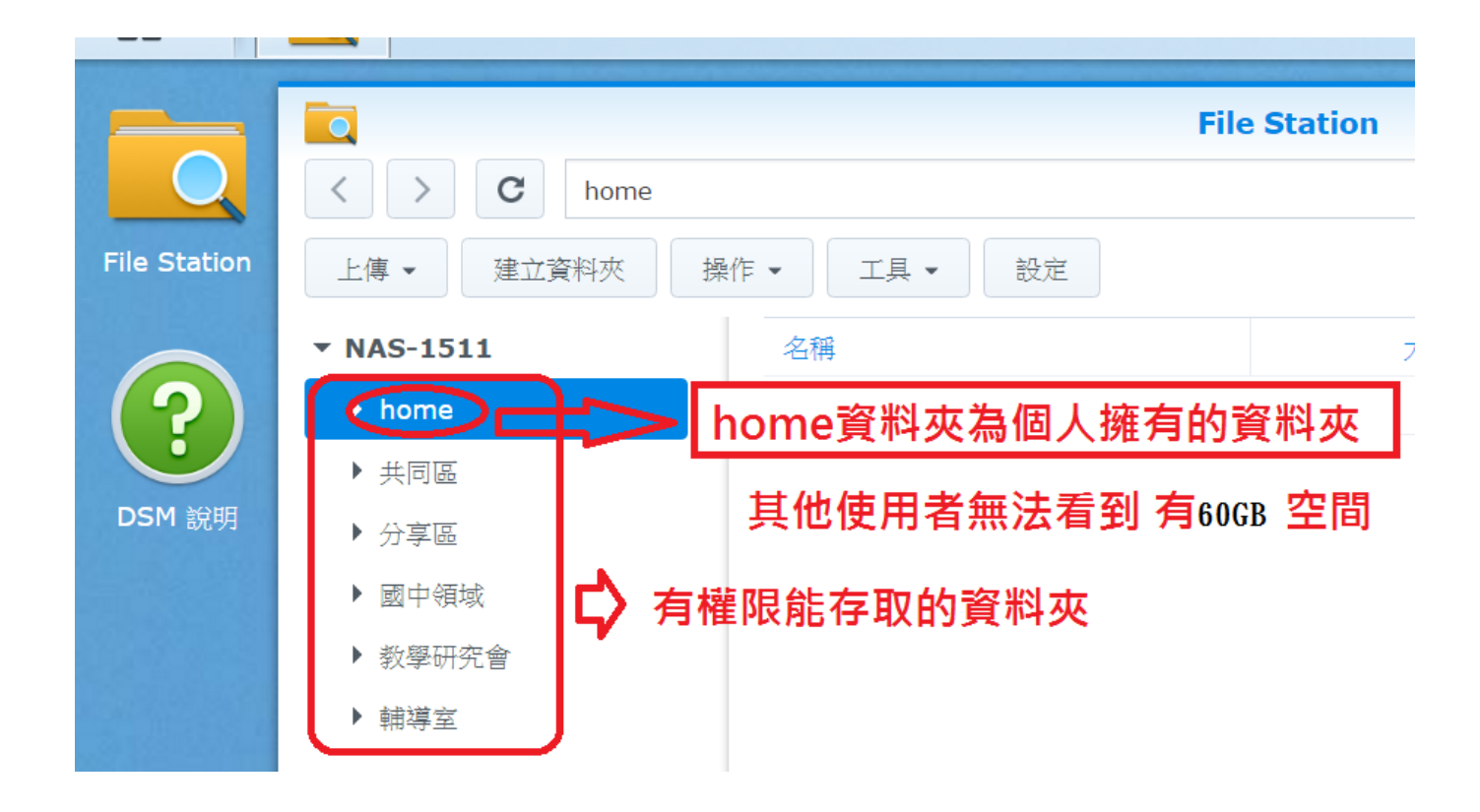

### 【變更密碼】

1.點選右上角人頭圖示→ 選取選項

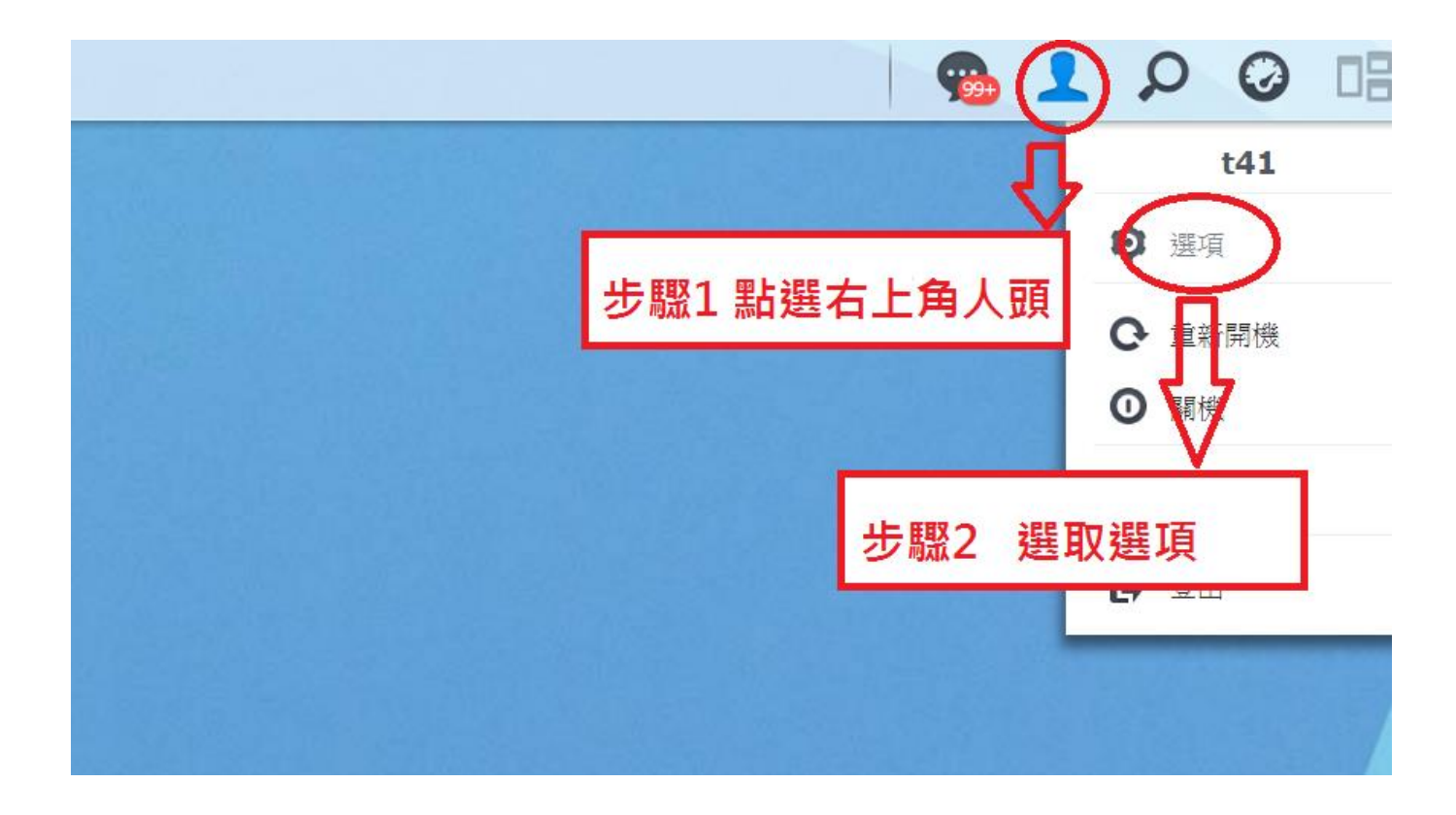

### 2.輸入新密碼

| <b>%</b>          | 選項                      | ? — X |
|-------------------|-------------------------|-------|
| <b>帳號</b> 空間配額 桌面 | 電子郵件帳號 其他               |       |
| 名稱:               | t41                     |       |
| 描述:               | 廖 國 巽                   |       |
| 新密碼:              |                         |       |
| 確認密碼:             |                         |       |
| 電子郵件:             | t41@mail.tsjh.tc.edu.tw |       |
| 介面顯示語言:           | 条統預設                    |       |
| 啟動兩步驟驗證           |                         |       |

### 第二種進入 W2 方式

(2).在學校桌面建立 FTP 連線 (此方式只能在學校使用,除非使用 VPN 方式)

# (步驟 1) 桌面按滑鼠右鍵新增捷徑→ 輸入\\140.128.173.2→設定好 W2 名稱→完成 1、桌面按滑鼠右鍵新增

| dobe<br>ader XI   | Sphere2                 | HiTeach |                                     |        | 1  |             | -                                                                                                    |           |
|-------------------|-------------------------|---------|-------------------------------------|--------|----|-------------|----------------------------------------------------------------------------------------------------|-----------|
| <b>A</b>          | <b>1</b>                |         |                                     |        |    |             | -                                                                                                    |           |
| Corell<br>coStud  | A+ Plug-in<br>for Excel |         | 檢視(V)<br>排序方式(O)<br>重新整理(E)         | *      |    |             |                                                                                                    |           |
| NI Player         | A+ Plug-in<br>for Word  |         | 貼上(P)<br>貼上捷徑(S)<br><b>復原 刪除(U)</b> | Ctrl+Z |    |             |                                                                                                    |           |
| Nero<br>artSm     | A+ Plug-in<br>forRower  | 6       | 圖形內容<br>圖形選項<br>新増(W)               | •      |    | 2日77 安丘 十益  | and the second second se | laine ale |
| berLink<br>verDVD | VLC media<br>player     |         | 螢幕解析度(C)<br>小工具(G)<br>個人化(R)        |        | 12 | 5 47 171 78 | _                                                                                                    |           |

## 2、新增捷徑

| ne2             | Hilleadh |                                          |     |                                                                                   |                |
|-----------------|----------|------------------------------------------|-----|-----------------------------------------------------------------------------------|----------------|
|                 |          |                                          |     | 資料來(P)                                                                            |                |
|                 |          |                                          |     | 捷徑(S)<br>Microsoft Office Access 2007 資料庫                                         |                |
| ug-in           | 新治資調表    |                                          |     | 點陣圖影像                                                                             |                |
| xcel            | (6)      | 檢視(V)<br>排序方式(O)                         |     | 點選捷徑                                                                              |                |
|                 |          | 重新整理(E)                                  | 3   | 筆記本文件                                                                             |                |
| tej-in<br>loued |          | 貼上(P)<br>貼上捷徑(S)<br><b>復原刪除(U) Ctrl-</b> | +z  | Microsoft Office PowerPoint 簡報<br>  Microsoft Office Publisher 文件<br>  WinRAR 壓縮檔 |                |
|                 |          | 圖形內容<br>圖形選項                             | •   | 文字文件<br>Microsoft Office Excel 工作表<br>WinRAR ZIP 壓縮檔                              | and the second |
| went            |          | 新増(₩)                                    | • 🗎 | 公事包                                                                               |                |
| raditas<br>yerr |          | 螢幕解析度(C)<br>小工具(G)<br>個人化(R)             |     |                                                                                   |                |

### 3、輸入\\140.128.173.2

| ¢ | ♀ 』建立捷徑                               |
|---|---------------------------------------|
|   | 您要為哪個項目建立捷徑?                          |
|   | 此精靈會協助您建立近端或網路程式、檔案、資料夾、電腦或網際網路位址的捷徑。 |
|   | 輸入項目的位置(T):                           |
|   | 請按 [下一方] 偿待,                          |
|   | 輸入\\140.128.173.2                     |
|   |                                       |
|   | 下一步(N) 取消                             |

## 4、設定好 W2 名稱→完成

|   | 🚱 。 建立捷徑                    | ×        |  |
|---|-----------------------------|----------|--|
|   | 您要將捷徑命名為何?<br>輸入這個捷徑的名稱(T): |          |  |
|   | ₩2<br>按一下 [完成] 來建立捷徑。       |          |  |
| Ż | 命名 W2(可以是任何名稱)              |          |  |
|   |                             |          |  |
|   |                             | 完成(F) 取消 |  |

### 點選剛設定好的捷徑,會出現需要輸入帳密的視窗

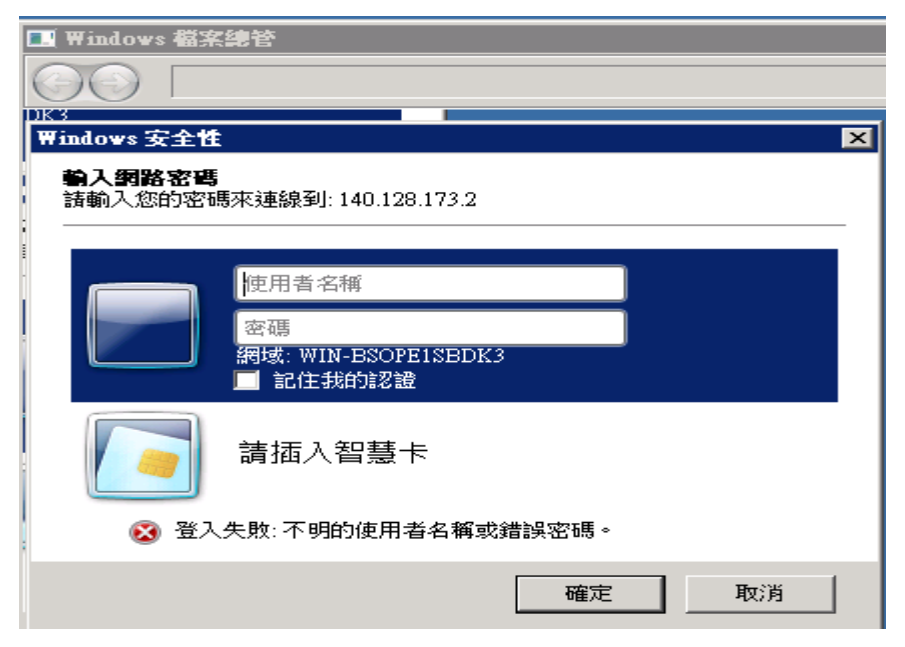

登入後可看到 W2 上的所有資料夾,使用者只能存取他有權限的資料夾

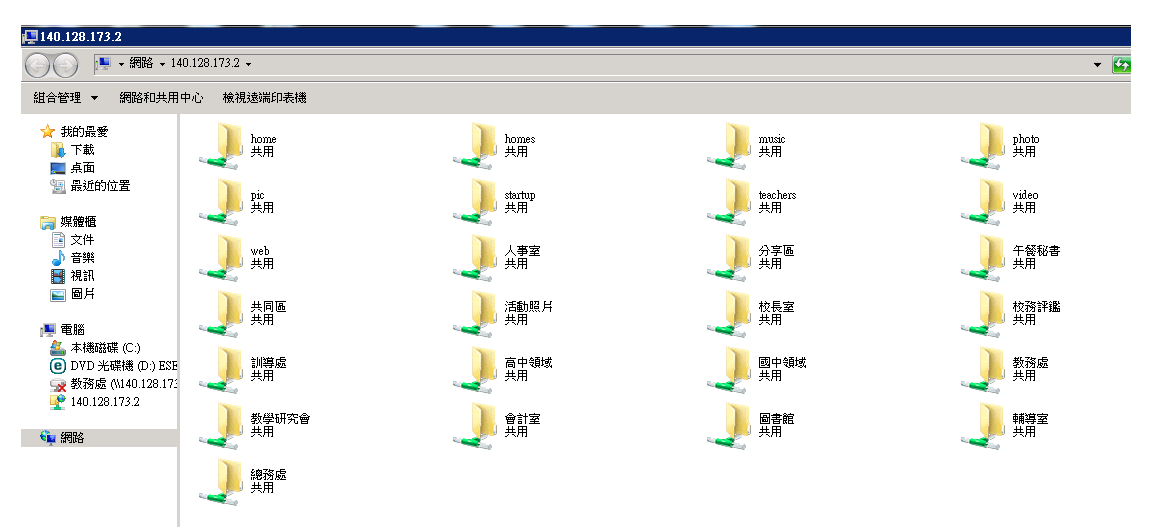

當使用者選擇他沒有權限的資料夾時,也會顯示需要帳密。即是他沒有該資料夾的

存取權限

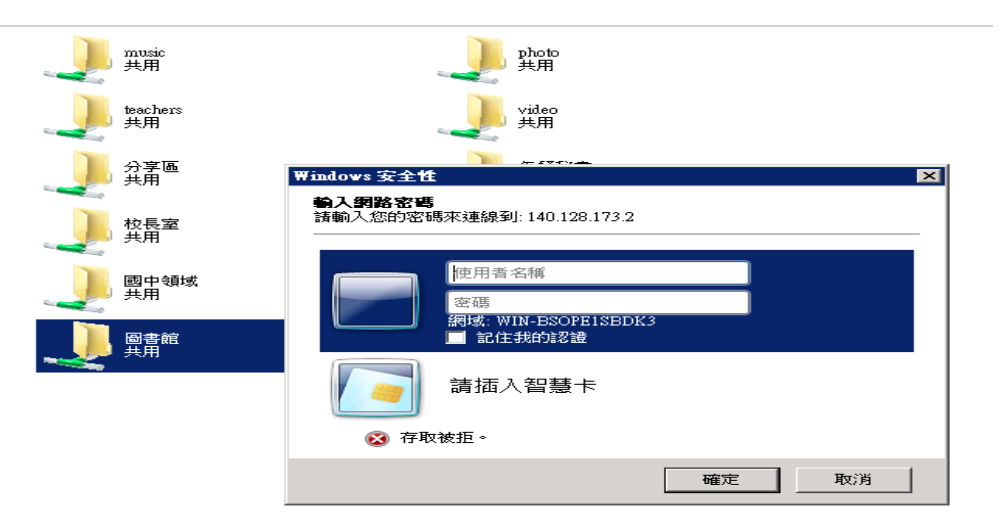

\*利用 FTP 連線登入 W2 雲端硬碟,可以直接在上面存取。用網頁方式登入,則須 先下載檔案,更改後又需上傳上去雲端硬碟,除非使用 VPN。網頁方式的好處是 隨時隨地可以存取雲端硬碟。

\*目前學校 G-Suite 帳號有無限的存取空間,請善加利用。